## 【ショートカットアイコンの作成方法(Android版)】

 通報ページのトップ画面にアクセ スし、ページ右上にあるメニュー ボタンを押します。

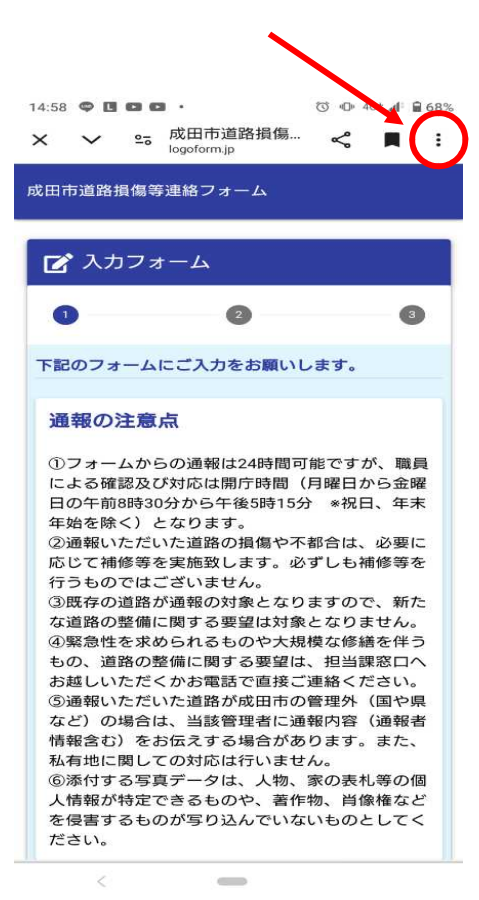

② メニュー画面が開いたら、「ホー ム画面に追加」を押します。

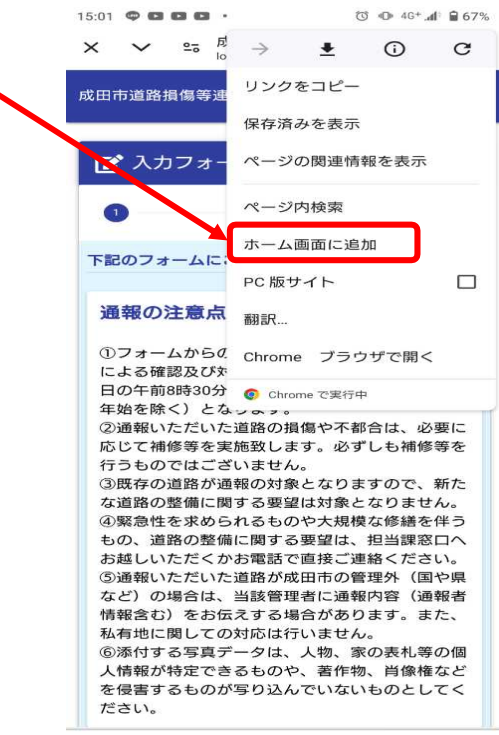

\_

 ③ ショートカットアイコンの名前を 設定し、「追加」ボタンを押しま す。

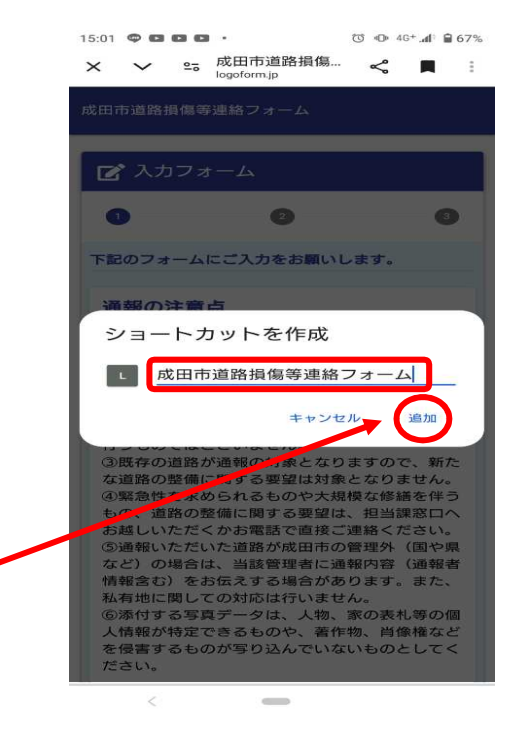

④ 最後に「作成する」ボタンを押す
と、ホーム画面上にショートカッ
トアイコンが作られます。

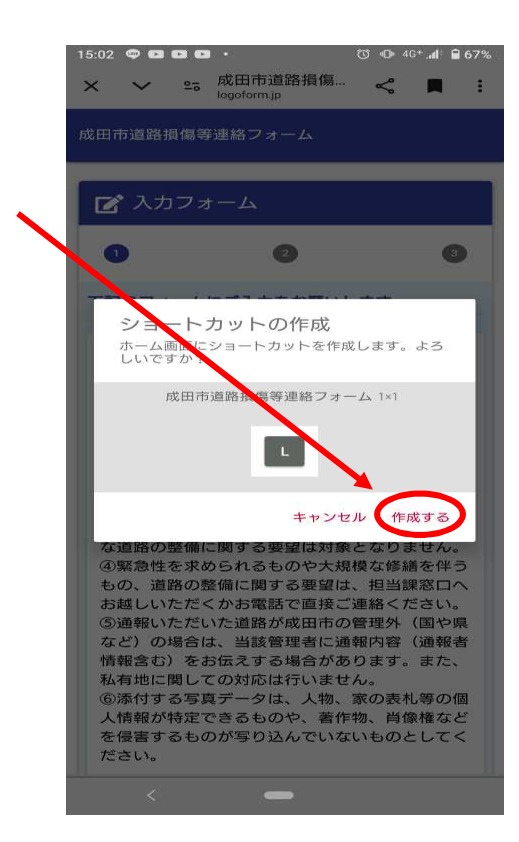